## Go to our website www.thomaseye.com

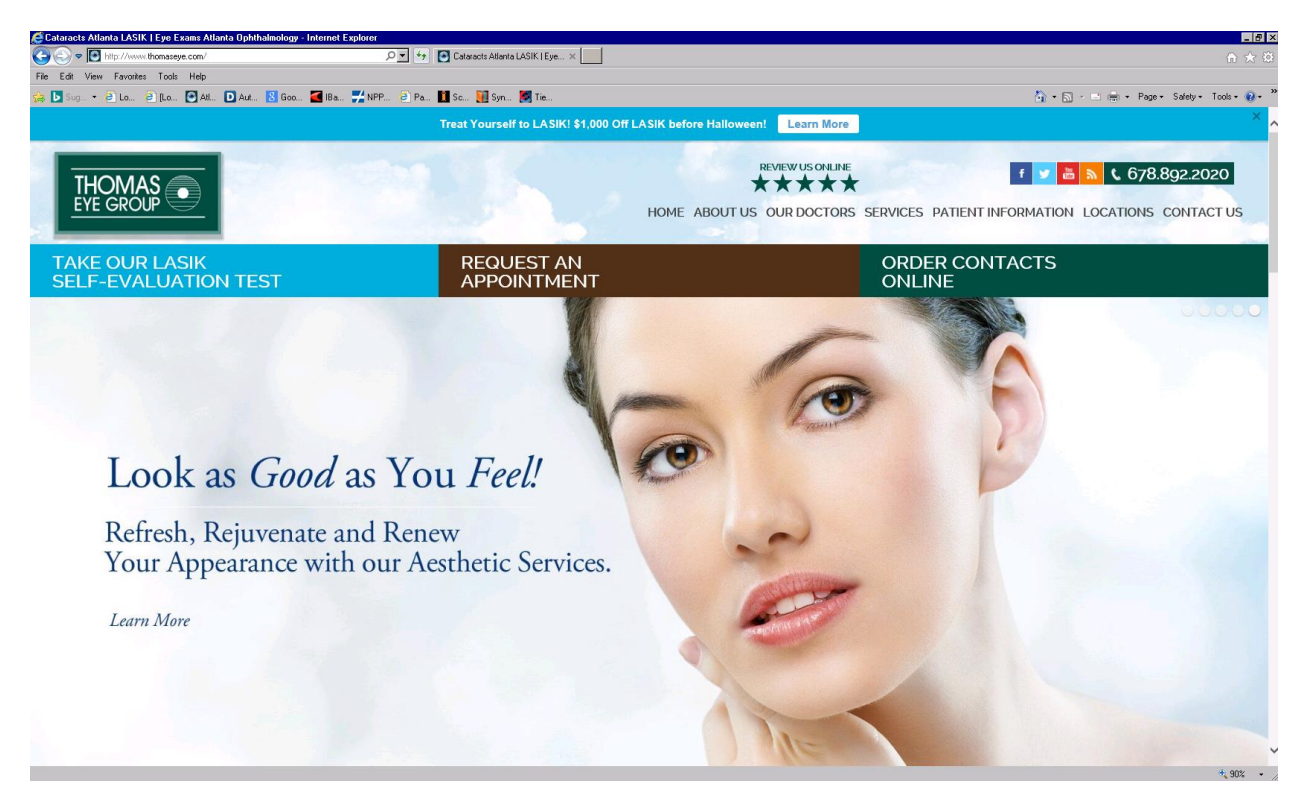

## Click on Patient Information ,then Online Registration.

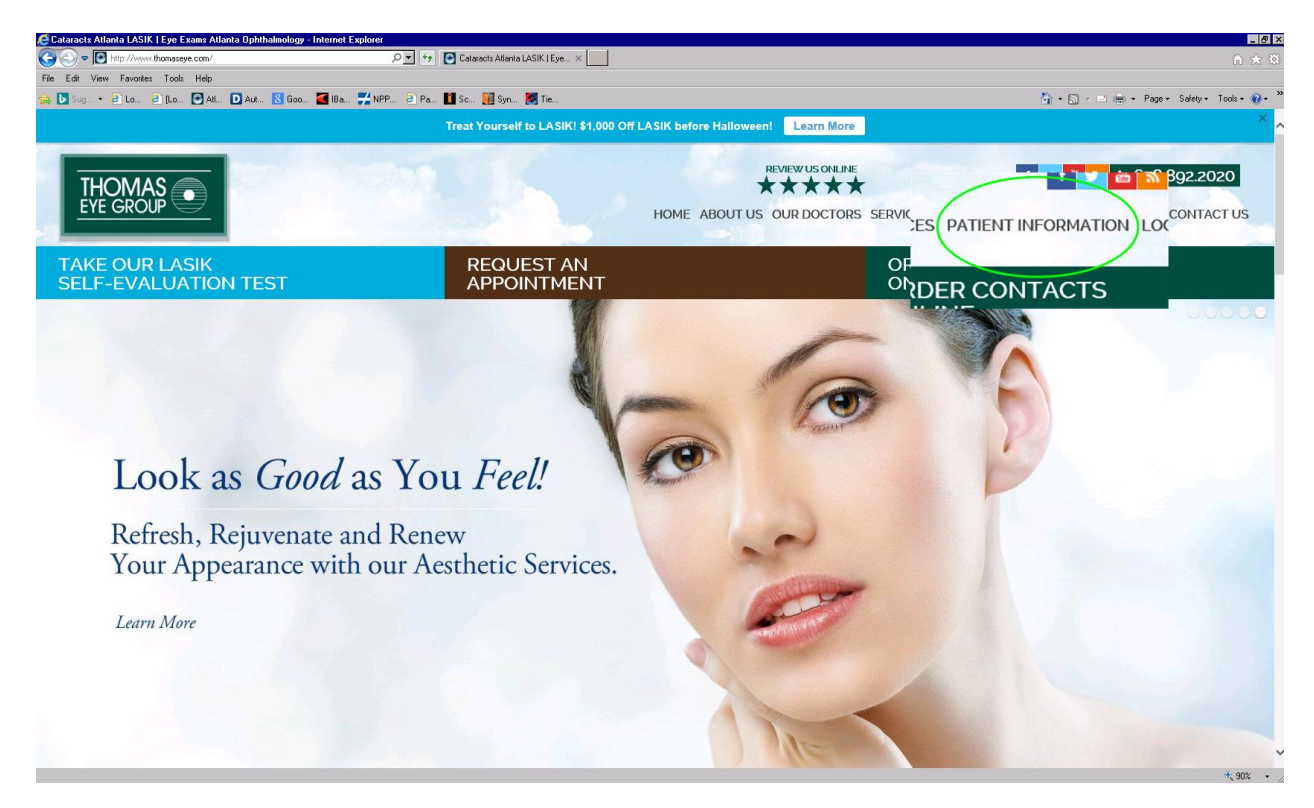

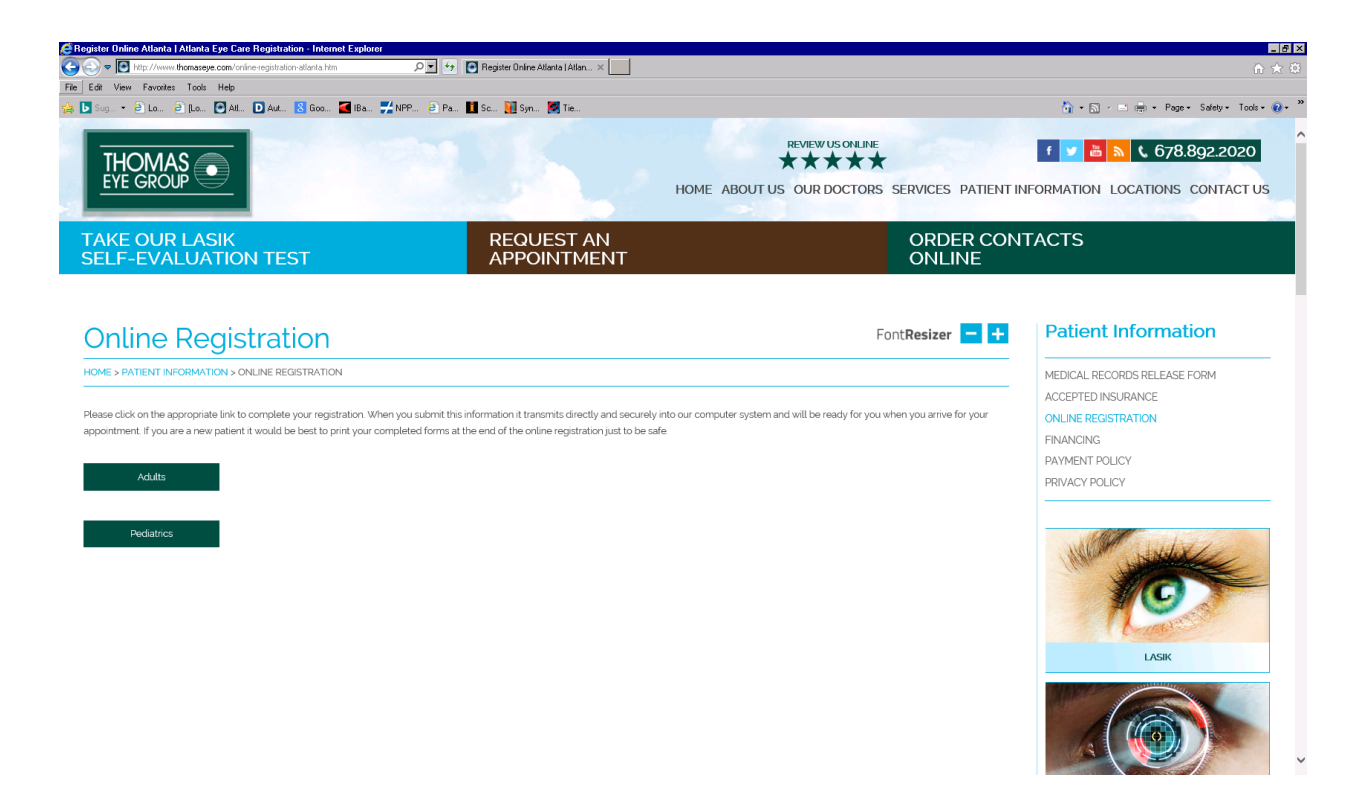

Choose either Adult or Pediatrics. A new screen will load as shown below. Please complete all sections.

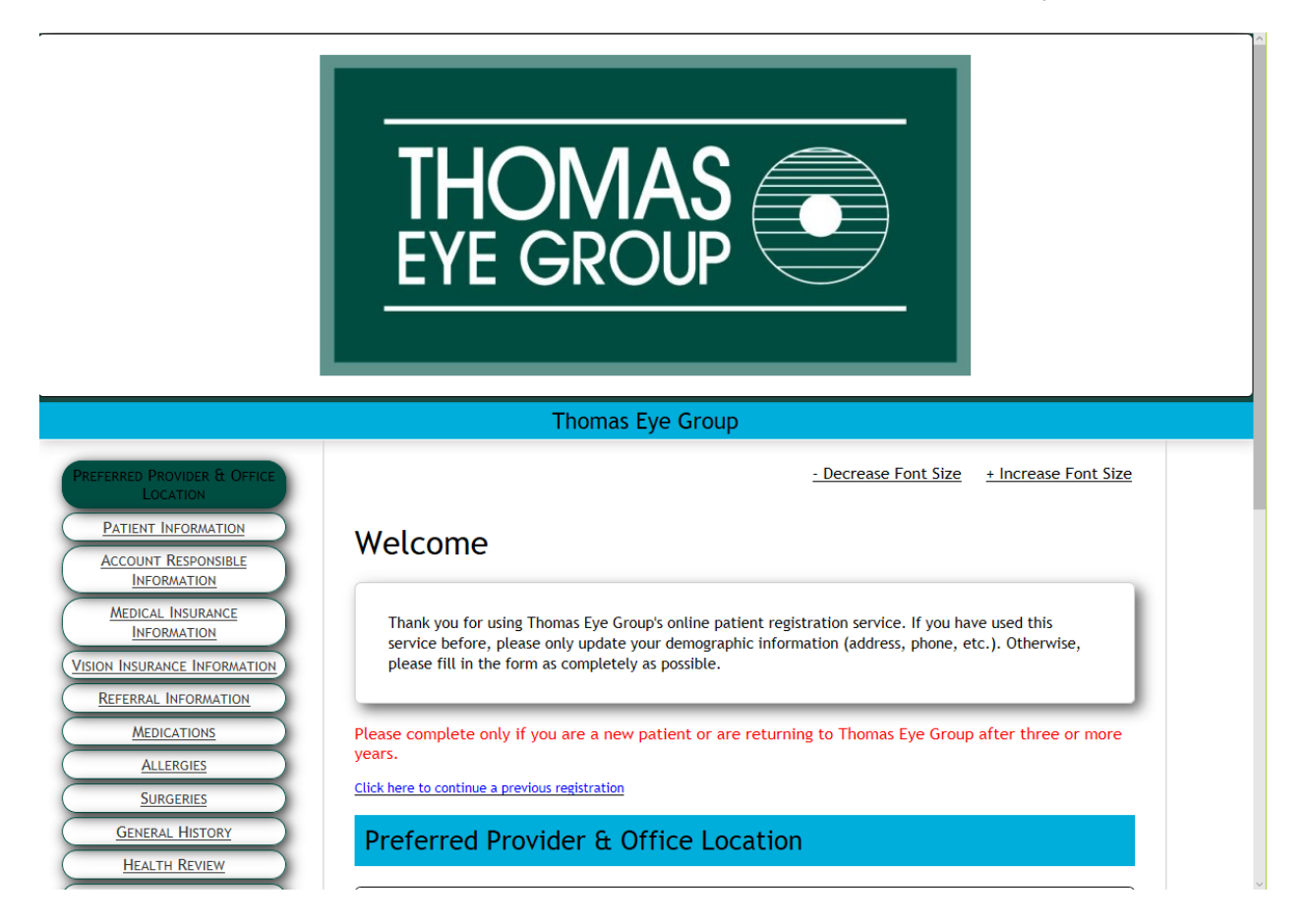

Once complete, click on *Final Review*.

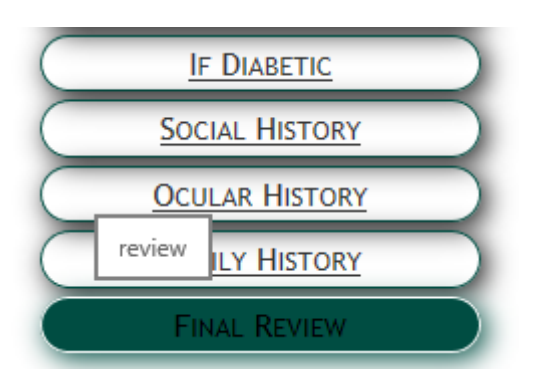

If there is information that is not completed a statement will be in red showing there are missing fields.

| Social History                                                        |  |
|-----------------------------------------------------------------------|--|
| Incomplete Mandatory field(s) in this Section                         |  |
| Ocular History                                                        |  |
| Family History                                                        |  |
| Click here to print a copy for your records.                          |  |
| Please go back and submit all required information before proceeding. |  |

Click on section link on the left hand side to complete the information.

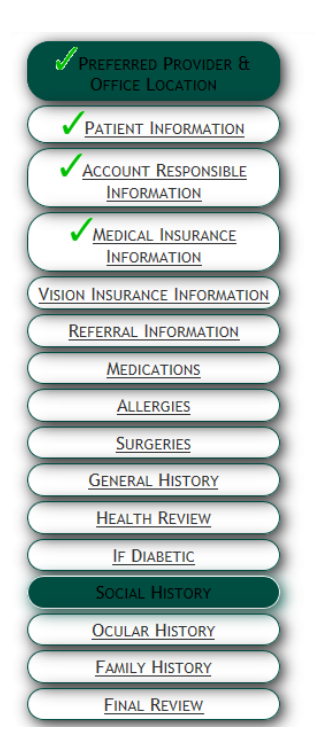

Complete the information required and click *Final Review* again. Take a moment to review all information. Make a note of the registration number.

| - Decrease Font Size + Increase Font Size                                                                                                    |  |
|----------------------------------------------------------------------------------------------------|--|
| Note your Registration Number and Password. Your Registration Number is: 969210.<br>If for any reason you get interrupted during the process, with this number and password you may come back and<br>pick up where you left off. If you provided an email address your registration number was sent to you. |  |
| Final Review                                                                                                    |  |
| Please take a moment to review your information for accuracy.                                                                                                    |  |

Once complete and all information has been reviewed please *click here to print a copy for your records*.

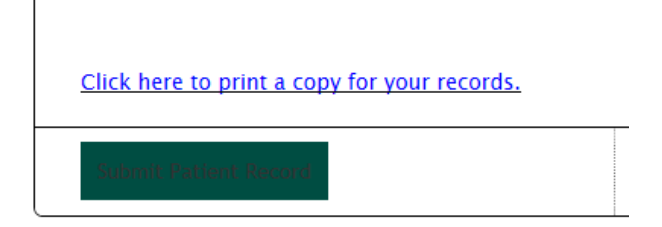

Now click Submit Patient Record.

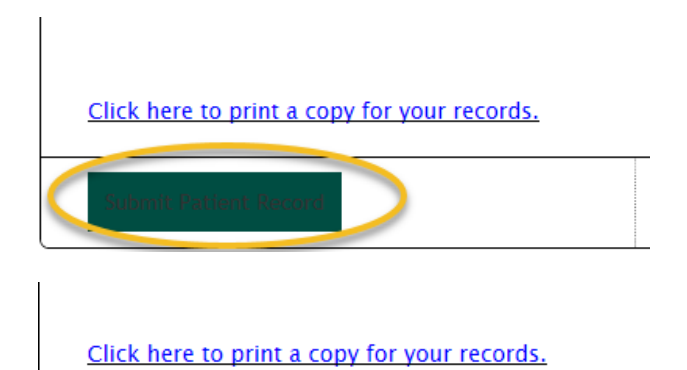

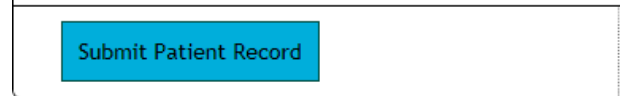

The screen will now state *registration complete*.

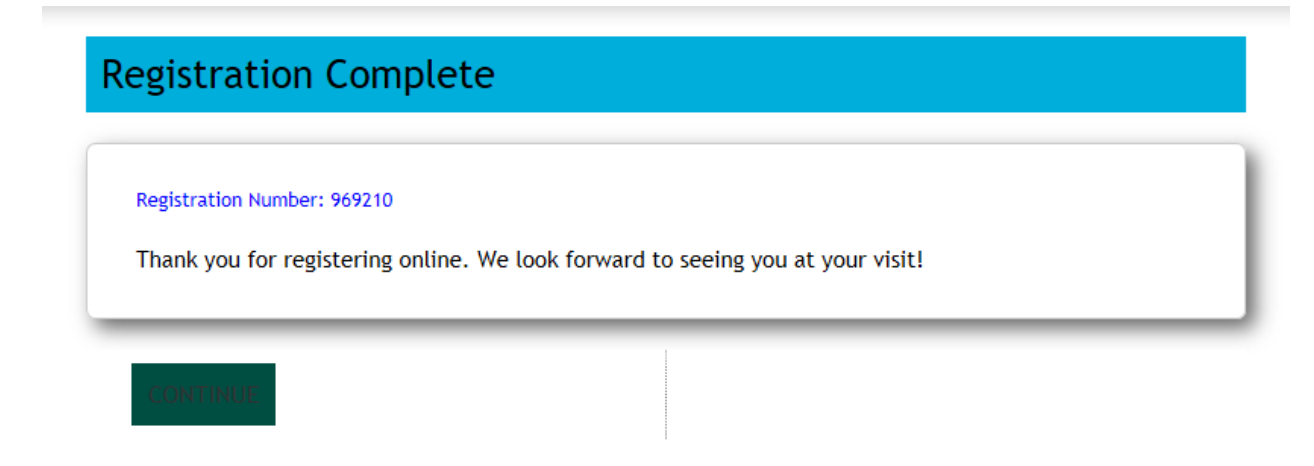

Click *Continue* and the screen will take you back to the website homepage.